## **INDICAZIONI OPERATIVE**

## PER INSERIRE LE PROGRAMMAZIONI SU ARGO DIDUP

Per inserire le programmazioni disciplinari per competenze e quelle coordinate annuali di classe, è necessario seguire i seguenti step, per evitare confusione e organizzare i documenti nella maniera più funzionale possibile:

- 1. Aprire Argo didup
- 2. Cliccare su DIDATTICA;
- 3. Cliccare sulla voce PROGRAMMAZIONE DIDATTICA, si apre la seguente finestra

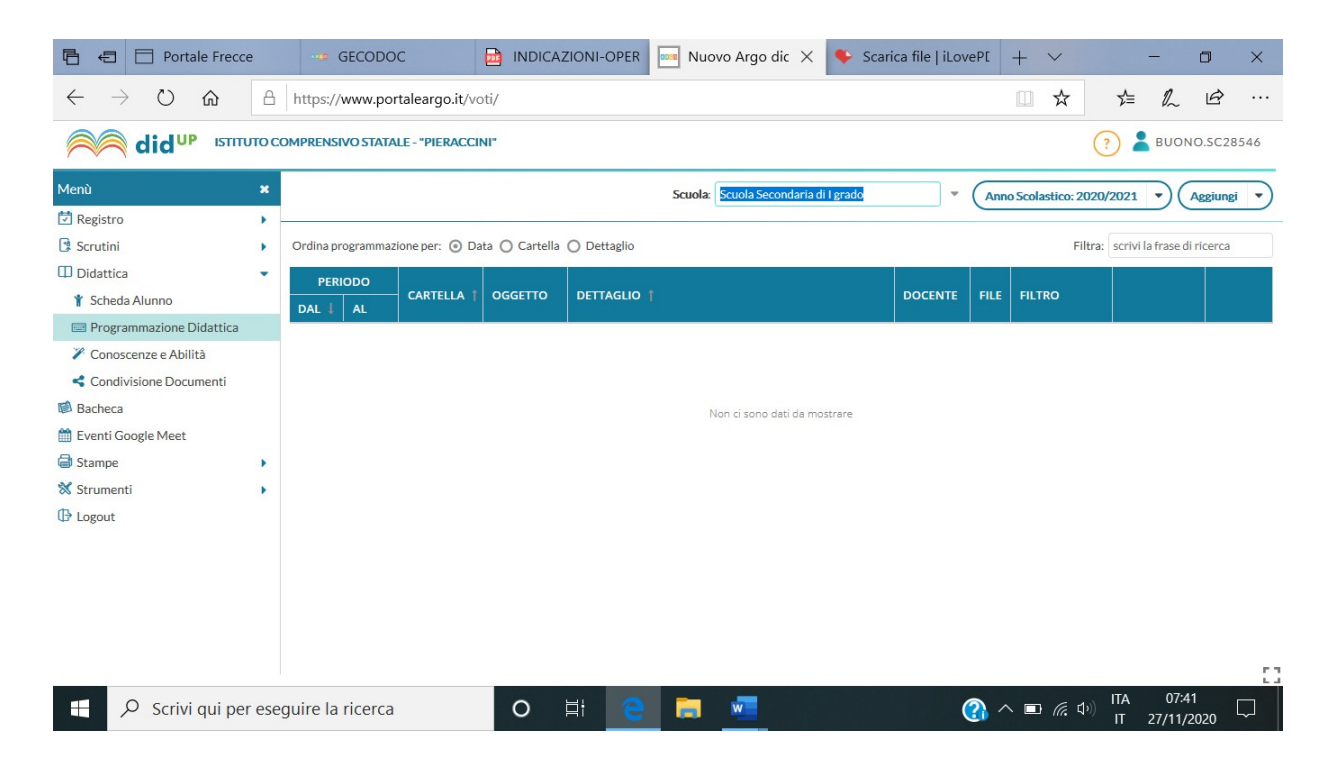

## 4. Cliccare su AGGIUNGI in alto a destra, si aprirà questa finestra

| 🖻 🖅 📄 Portale Frecce                           | 2      | GECODOC                           | INDICAZIONI-OPER | 🔤 Nuovo Argo dic 🗙 | 🗣 Scarica file   iLoveP[ | +   | ~             |             | - 0                 | ×         |
|------------------------------------------------|--------|-----------------------------------|------------------|--------------------|--------------------------|-----|---------------|-------------|---------------------|-----------|
| $\leftarrow$ $\rightarrow$ O $\Leftrightarrow$ | 8      | https://www.portaleargo.it/voti   | /                |                    |                          |     | ☆             | ∑           | R E                 | 3         |
|                                                | TO COP | MPRENSIVO STATALE - "PIERACCINI"  |                  |                    |                          |     |               | ?           | BUONO.5             | C28546    |
| Menù                                           | ×      |                                   |                  |                    |                          |     |               | Indietr     |                     | Salva     |
| 🖾 Registro                                     | •      |                                   |                  |                    |                          |     |               |             |                     |           |
| Scrutini                                       | •      | Dettaglio Destinatari             |                  |                    |                          |     |               |             |                     |           |
| Didattica                                      | -      | Oppetto:                          |                  |                    |                          |     |               |             |                     |           |
| 🏌 Scheda Alunno                                | (      |                                   |                  |                    |                          |     |               |             |                     |           |
| 📟 Programmazione Didattica                     |        |                                   |                  |                    |                          |     |               |             |                     |           |
| 🎢 Conoscenze e Abilità                         |        | Descrizione (max 4000 caratteri): |                  |                    |                          |     |               |             |                     |           |
| Condivisione Documenti                         |        | Inserisci qui il testo            |                  |                    |                          |     |               |             |                     |           |
| 🕼 Bacheca                                      |        |                                   |                  |                    |                          |     |               |             |                     |           |
| 🛗 Eventi Google Meet                           |        |                                   |                  |                    |                          |     |               |             |                     |           |
| G Stampe                                       | •      |                                   |                  |                    |                          |     |               |             |                     |           |
| X Strumenti<br>⊕ Logout                        | •      | Data Pubblicazione: 27/11/2020    |                  | <b>—</b>           |                          |     |               |             |                     |           |
|                                                | F      | Programmazione dal:               | al:              |                    |                          |     |               |             |                     |           |
|                                                |        | Cartella:                         |                  |                    |                          |     |               |             |                     |           |
|                                                |        | Scegli dalla lista                |                  | *                  |                          |     |               |             |                     |           |
|                                                | Ţ      | File:                             |                  |                    |                          |     |               | -           |                     |           |
|                                                |        |                                   |                  |                    |                          |     |               | (           | Sfoglia)            | $\otimes$ |
| Scrivi qui per                                 | eseg   | guire la ricerca                  | o 🖬 🤤            | <b>—</b>           | <b>?</b>                 | ^ ∎ | <i>(</i> . \$ | ) ITA<br>IT | 07:45<br>27/11/2020 | , 🖵       |

- 5. In OGGETTO scrivere "Classe e materia" (es. 1<sup>A</sup> italiano)
- 6. Nella DESCRIZIONE scrivere "Programmazione disciplinare per competenze di......della classe......"

(Es. Programmazione disciplinare per competenze di italiano della classe 1<sup>A</sup>),

- 7. DATA PUBBLICAZIONE (quella del giorno in cui pubblicate la programmazione)
- 8. PROGRAMMAZIONE dal 15 settembre 2022 al 10 giugno 2023

| 🖻 🖅 🖻 Portale Frecce                                      | GECODOC 📑 INDICAZIONI-OPER 🔤 Nuovo Argo dic X 🗣 Scarica file   iLovePE | +   | ~     | -                 | - 0                | ×       |
|-----------------------------------------------------------|------------------------------------------------------------------------|-----|-------|-------------------|--------------------|---------|
| $\leftrightarrow$ $\bigcirc$ $\bigcirc$ $\Leftrightarrow$ | A https://www.portaleargo.it/voti/                                     |     | ☆     | 5∕≡               | h i                |         |
| did <sup>up</sup> Ismur                                   | O COMPRENSIVO STATALE - "PIERACCINI"                                   |     |       | ? 👗               | BUONO.SC           | 28546   |
| Menù                                                      | и                                                                      |     |       | Indietro          |                    | alva    |
| 🖾 Registro                                                | ×                                                                      |     |       |                   |                    |         |
| Scrutini                                                  | Dettaglio Destinatari                                                  |     |       |                   |                    |         |
| Didattica                                                 | Oppetto:                                                               |     |       |                   |                    |         |
| 🏌 Scheda Alunno                                           |                                                                        |     |       |                   |                    |         |
| 📟 Programmazione Didattica                                |                                                                        |     |       |                   |                    |         |
| 🎢 Conoscenze e Abilità                                    | Descrizione (max 4000 caratteri):                                      |     |       |                   |                    |         |
| Condivisione Documenti                                    | insensci qui il testo                                                  |     |       |                   |                    |         |
| 🗐 Bacheca                                                 |                                                                        |     |       |                   |                    |         |
| 🛗 Eventi Google Meet                                      |                                                                        |     |       |                   |                    |         |
| General Stampe                                            |                                                                        |     |       |                   |                    |         |
| X Strumenti                                               | Data Bubblicazione: 17/11/2020                                         |     |       |                   |                    |         |
| I Logout                                                  | Programmazione dal: 14/09/2020                                         |     |       |                   |                    |         |
|                                                           | Cartella:                                                              |     |       |                   |                    |         |
|                                                           | Scegli dalla lista                                                     |     |       |                   |                    |         |
|                                                           | PROGETTAZIONI DIDATTICHE ANNUALI                                       |     |       |                   |                    |         |
|                                                           |                                                                        |     |       | 6                 | foelia             | 0       |
|                                                           |                                                                        |     |       | <u> </u>          |                    | $\odot$ |
| E 🔎 Scrivi qui per e                                      | eseguire la ricerca O 🗄 🧧 🧮 💆                                          | ^ ∎ | (7. ⊄ | )) ITA<br>)) IT 2 | 07:54<br>7/11/2020 |         |

- **9.** Cliccare su CARTELLA e scegliere "PROGETTAZIONI DIDATTICHE ANNUALI".
- 10. Inserire il file da SFOGLIA, la progettazione annuale in formato pdf
- 11. Passare alla finestra DESTINATARI.
- 12. Scegliere la classe singola interessata e salvare.

| Portale Frecce                                      | - GECODOC                         | INDICAZIONI-OPER | 🔤 Nuovo Argo dic 🛛 🗙    | 🗣 Scarica file   iLovePI   | + ~     | -              | ٥      | ×          |
|-----------------------------------------------------|-----------------------------------|------------------|-------------------------|----------------------------|---------|----------------|--------|------------|
| $\leftrightarrow$ $\rightarrow$ O $\Leftrightarrow$ | A https://www.portaleargo.it/     | voti/            |                         |                            | □ ☆     | \$≡ <i>l</i> _ | Ŕ      |            |
|                                                     | TO COMPRENSIVO STATALE - "PIERACI | CINI"            |                         |                            | (       | 🥐 👗 вис        | NO.5C2 | 8546       |
| Menù                                                | ×                                 |                  |                         |                            | (       | Indietro       | Sal    | wa         |
| 🖾 Registro                                          | •                                 |                  |                         |                            |         |                |        |            |
| Scrutini                                            | Dettaglio Destinatari             |                  |                         |                            |         |                |        |            |
| Didattica                                           | • Oggetto:                        |                  |                         |                            |         |                |        |            |
| 🏌 Scheda Alunno                                     |                                   |                  |                         |                            |         |                |        |            |
| 📟 Programmazione Didattica                          |                                   |                  |                         |                            |         |                |        |            |
| 🎢 Conoscenze e Abilità                              | Descrizione (max 4000 caratteri)  |                  |                         |                            |         |                |        |            |
| Condivisione Documenti                              | insensci qui il testo             |                  |                         |                            |         |                |        |            |
| 🕼 Bacheca                                           |                                   |                  |                         |                            |         |                |        |            |
| 🛗 Eventi Google Meet                                |                                   |                  |                         |                            |         |                |        |            |
| Stampe                                              | •                                 |                  |                         |                            |         |                |        |            |
| 💥 Strumenti                                         | > Data Data Marcines 47/44/05     |                  |                         |                            |         |                |        |            |
| C Logout                                            | Data Pubblicazione: 1//11/20      | 20               |                         |                            |         |                |        |            |
|                                                     | Programmazione dai: 14/09/20      | al: 11/06/202    |                         |                            |         |                |        |            |
|                                                     |                                   | <u></u>          | _                       |                            |         |                |        |            |
|                                                     | PROGETTAZIONI DIDATTICHE AN       | NULALI           |                         |                            |         |                |        |            |
|                                                     | TROGET ALION DIDATTICHE AN        |                  |                         |                            |         |                |        | $\sim$     |
|                                                     |                                   |                  |                         |                            |         | Sfogl          | a)     | $(\times)$ |
|                                                     |                                   |                  |                         |                            |         | 174 07         |        | 13         |
| 🕂 🔎 Scrivi qui per                                  | eseguire la ricerca               | O 🗄 🧲            |                         | · 🚯 ·                      | へ 🖪 🕼 🕼 | IT 27/11       | .54    |            |
|                                                     |                                   |                  |                         |                            |         |                |        |            |
|                                                     |                                   |                  |                         |                            |         |                |        |            |
|                                                     |                                   |                  |                         |                            |         |                |        |            |
|                                                     |                                   |                  |                         |                            |         |                |        |            |
|                                                     |                                   |                  |                         |                            |         |                |        |            |
| 🖻 🖅 🖯 Porta                                         | ale Frecce GECODOC                |                  | uovo Arg 🗙 🗣 Scarica fi | ile   iLo 📄 Portale Frecce | + ~     | -              | ٥      | ×          |
| $\leftarrow$ $\rightarrow$ O                        | https://www.portale               | argo.it/voti/    |                         |                            | □ ☆     | t≞ lL          | È      |            |

|                            |        |                                    | -            |         |       |        |        |  |     |            | ~            |                     |        |
|----------------------------|--------|------------------------------------|--------------|---------|-------|--------|--------|--|-----|------------|--------------|---------------------|--------|
| did <sup>up</sup> ism      | UTO CC | OMPRENSIVO STATALE                 | - "PIERACCIN | I.      |       |        |        |  |     |            | (?)          | BUONO.S             | C28546 |
| Menù                       | ×      |                                    |              |         |       |        |        |  |     |            | Indie        | tro                 | Salva  |
| 🔄 Registro                 |        |                                    |              |         |       |        |        |  |     |            |              |                     |        |
| 📴 Scrutini                 | •      | Dettaglio Destinat                 | tari         |         |       |        |        |  |     |            |              |                     |        |
| Didattica                  | -      |                                    |              |         |       |        |        |  |     |            |              |                     |        |
| 🏌 Scheda Alunno            |        | - Filtro Classi                    |              |         |       |        |        |  |     |            |              |                     |        |
| 📟 Programmazione Didattica |        | O Solo Classi                      | Prime        | Seconde | Terze | Quarte | Quinte |  |     |            |              |                     |        |
| 🌾 Conoscenze e Abilità     |        | <ul> <li>Classi singole</li> </ul> |              |         |       |        |        |  |     |            |              | 6                   |        |
| Condivisione Documenti     |        |                                    |              |         |       |        |        |  |     |            |              | S                   | regli  |
| 🕼 Bacheca                  |        |                                    |              |         |       |        |        |  |     |            |              | Eli                 | mina   |
| 🛗 Eventi Google Meet       |        | - Filtro Matorio                   |              |         |       |        |        |  |     |            |              |                     |        |
| Stampe                     |        | Fill o Materie                     |              |         |       |        |        |  |     |            |              |                     |        |
| 🗙 Strumenti                |        | Qualsiasi                          |              |         |       |        |        |  |     |            |              |                     |        |
| Degout                     |        | O Materie singole                  |              |         |       |        |        |  |     |            |              | Eli                 | mina   |
|                            |        |                                    |              |         |       |        |        |  |     |            |              |                     |        |
|                            |        |                                    |              |         |       |        |        |  |     |            |              |                     |        |
|                            |        |                                    |              |         |       |        |        |  |     |            |              |                     | 5      |
| 🕂 🔎 Scrivi qui per         | r eseg | guire la ricerca                   |              | 0       | Hi 🔢  | e 🖪    |        |  | (2) | ヽ <b>□</b> | )) ITA<br>IT | 08:36<br>27/11/2020 | , 🖓    |

## NB: Si prega di ripetere l'operazione per ogni classe interessata